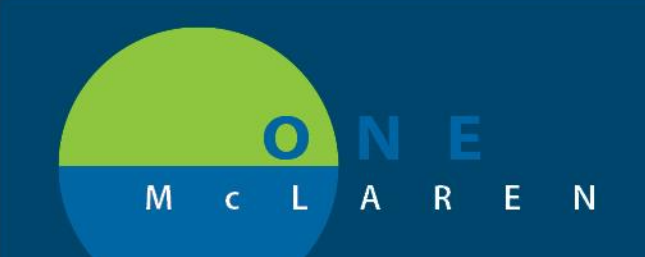

## CERNER FLASH

Monday December 16th, 2019

## **REVENUE CYCLE: CHECKED OUT APPOINTMENTS**

In Revenue Cycle, if you accidentally Check In a patient that is not present it is important to immediately undo this action. To correct this, you must right click on the patient's appointment status and select Undo Check In. This will set the appointment back to a Confirmed state.

| 🚨 Patient Tracking 🛿 🚨 Kiosk Dashboard          |                                        |              |                                          |                      |                  |              |               |
|-------------------------------------------------|----------------------------------------|--------------|------------------------------------------|----------------------|------------------|--------------|---------------|
| All Day Next 2 Hours Next 4 Hours               |                                        |              | 🚨 Patient Tracking 🛛 🔪 🤷 Kiosk Dashboard |                      |                  |              |               |
| Appointment                                     | MRN Encounter                          | Auth         | •                                        | • • October 28, 2019 | ✓ All Day        | Next 2 Hours | Next 4 Hours  |
| ► 08:00 AM<br>Confirmed   <set status=""></set> | TEST, PATIENT<br>001715551000631145    | 28 years<br> |                                          | Appointment 08:00 AM | MRN<br>TEST, PAT | Encounter    | Auth 28 years |
| △ 03:00 PM<br>Checked In Arrived                | TEST, AIMEE CERT<br>001714768000631146 | 30 years<br> |                                          | △ 03:00 PM           | TEST, AIM        | IEE CERT     | 30 years      |
| Undo Check In                                   | Demographics                           |              |                                          |                      |                  |              |               |

Once a patient's appointment is Check Out <u>this action cannot be undone</u>. This means the appointment will remain with an appointment status of Checked Out and the patient status will display as Finished.

| 🙇 Patient Tracking 🛿 🛛 🚨 Kiosk Dashboard           |                       |                    |              |  |  |  |  |  |  |
|----------------------------------------------------|-----------------------|--------------------|--------------|--|--|--|--|--|--|
| <ul> <li>✓ </li> <li>✓ October 28, 2019</li> </ul> | ✓ All Day             | Next 2 Hours       | Next 4 Hours |  |  |  |  |  |  |
| Appointment                                        | MRN                   | Encounter          | Auth         |  |  |  |  |  |  |
| ► 08:00 AM<br>Confirmed   <set status=""></set>    | TEST, PA<br>001715551 | TIENT<br>000631145 | 28 years<br> |  |  |  |  |  |  |
| <b>△ 03:00 PM</b><br>Checked Out Finished          | TEST, AI<br>001714768 | MEE CERT           | 30 years<br> |  |  |  |  |  |  |

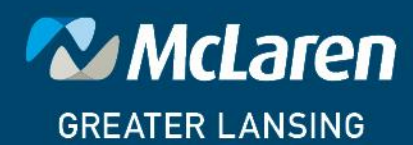

DOING WHAT'S BEST.